## 出願・考査・結果発表について

- ●インターネット出願について (miraicompass)
  - ・登録期間は10/15(金)~
  - ・Web出願期間は11/1(月)のみとなります。それ以前に出願はできませんのでご注意ください。
  - ・パソコン、スマートフォン、タブレットからmiraicompass出願サイトにアクセスすることができます。
  - ・システムに関するお問合せは、出願サイト内右下の「お問合せ先」へご連絡ください。(24時間対応)
  - ・募集要項内容に関するお問合せは、本園へ受付時間内(9時~17時)にご連絡ください。
  - ・面接票(Web出願後に出力可能)を面接当日(11/1月)にご持参ください。

●出願手続きの方法

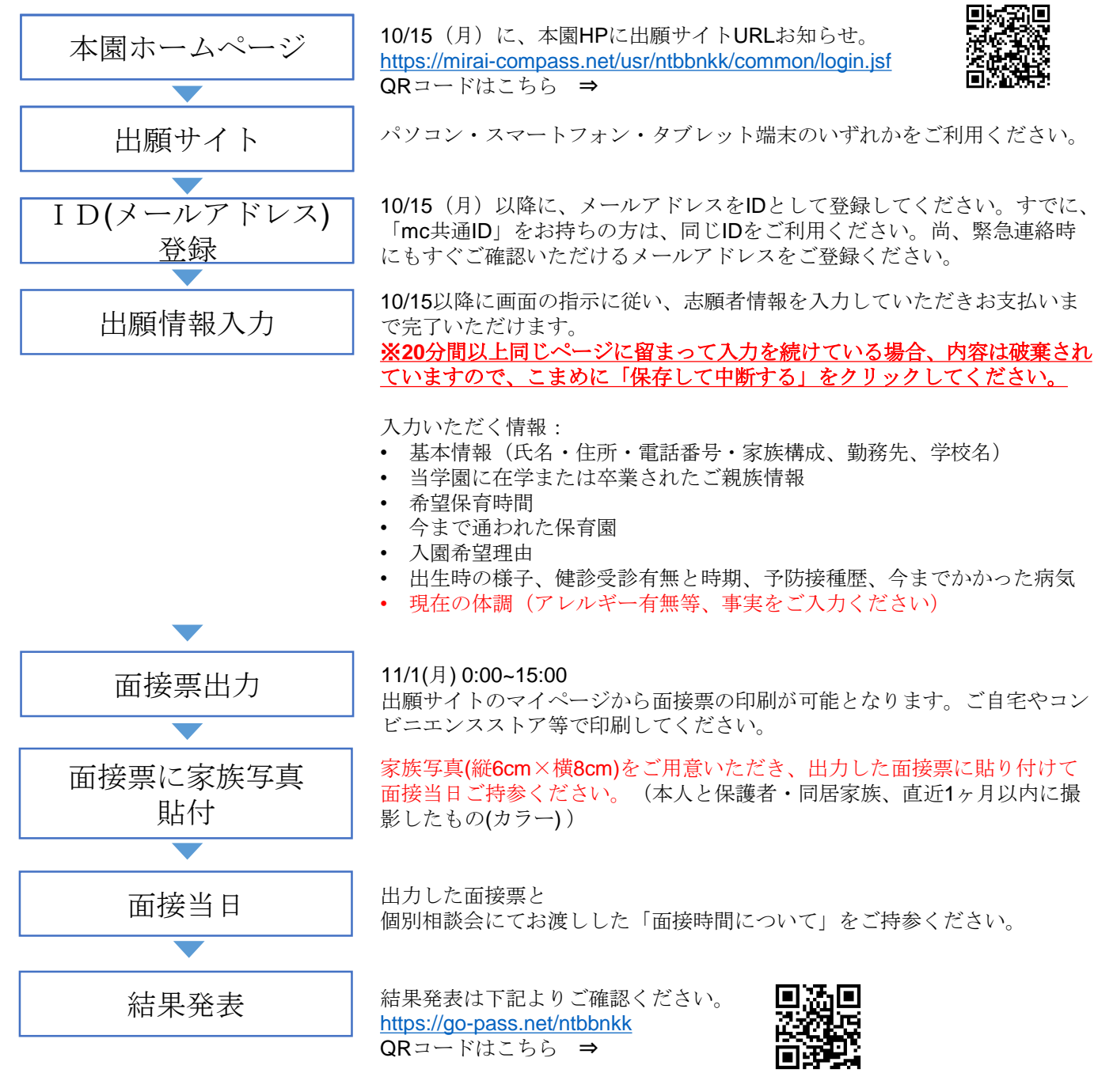

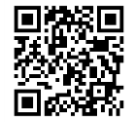

ネット出願の操作方法等については、以下のサイトをご参照下さい。 https://www.mirai-compass.jp.net/nygk/